# Land Rover InControl 8 "

## Interface caméra / vidéo

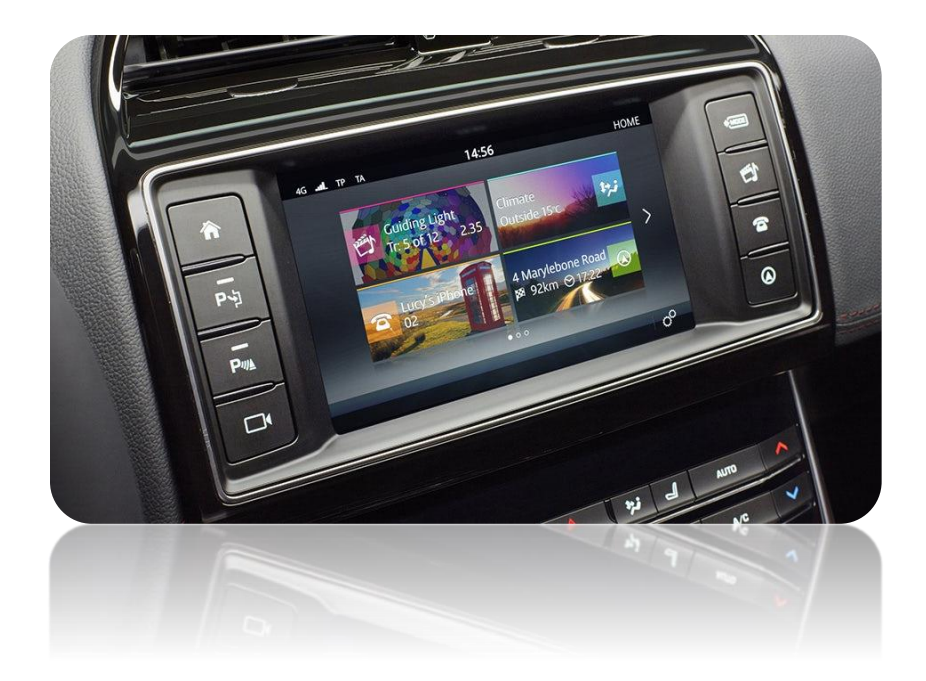

InControl Touch 8 "

Jaguar: XE, XF, XFL, XJ, F-Pace, F-Type

Land Rover: Range Rover, Sport, Evoque, Découverte

## 3. Installation:

Toute l'installation se fait derrière le Unité principale.

- Chaque modèle peut avoir un processus différent pour accéder à l'unité principale. (Veuillez consulter les manuels des constructeurs automobiles pour savoir comment ouvrir le tableau de bord et accéder aux panneaux).
- > Une fois que le panneau arrière de l'unité principale est accédé, il aura deux câbles à retirer. L'un est le faisceau d'alimentation et l'autre sera le câble LVDS rond 6 broches.
- Le câble LVDS rond 6 broches de l'interface doit être inséré ici et le câble LVDS rond 6 broches OE retiré doit être branché sur l'interface (le réacheminement de la vidéo sera terminé).
- Le faisceau d'alimentation d'origine sera retiré du port et inséré dans le faisceau d'alimentation fourni avec l'interface. La fiche du faisceau d'alimentation fournie avec l'interface sera insérée à l'endroit où la fiche d'origine a été retirée.

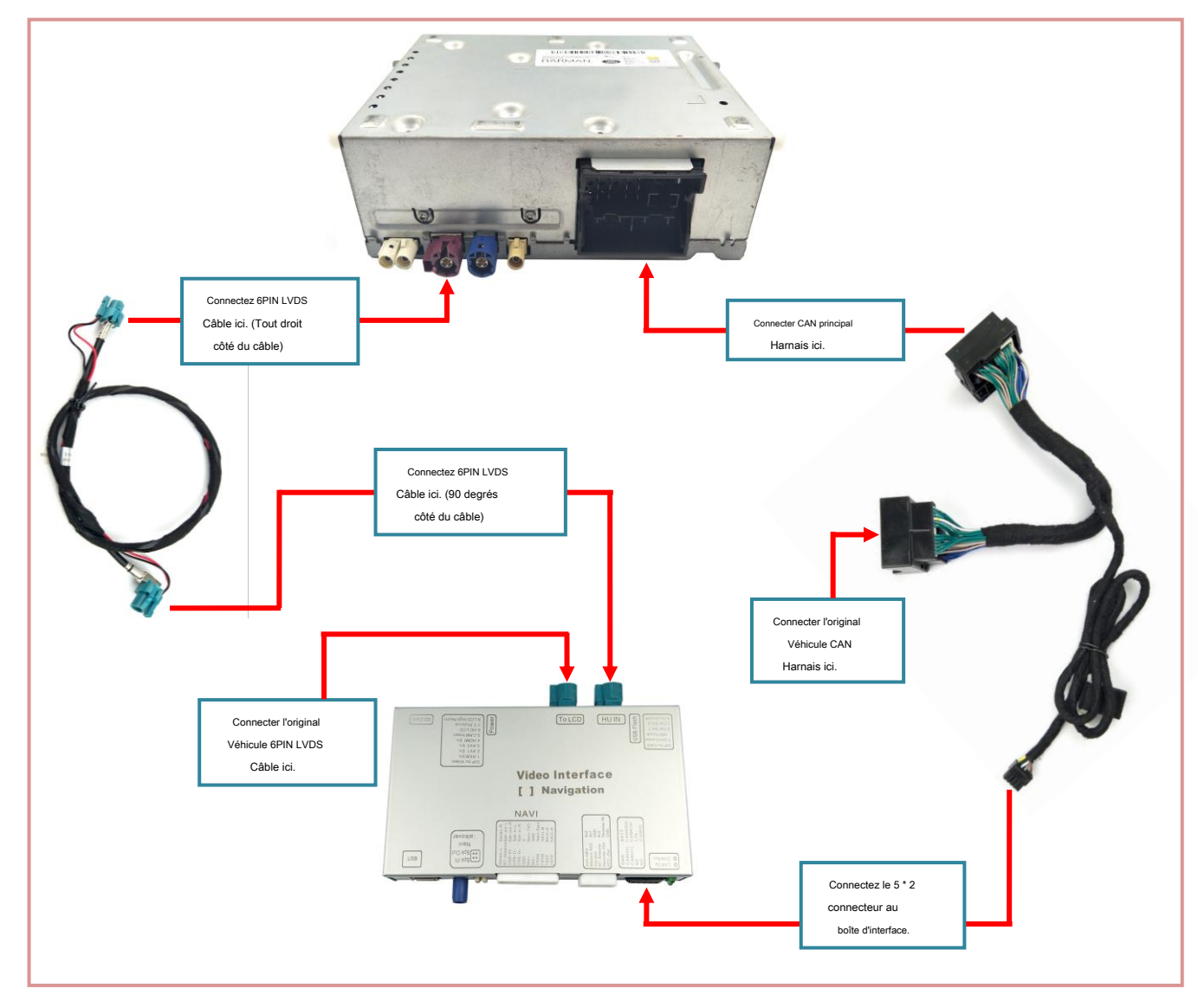

#### Connexion pour les systèmes 8 ":

## 4. Schéma de connexion:

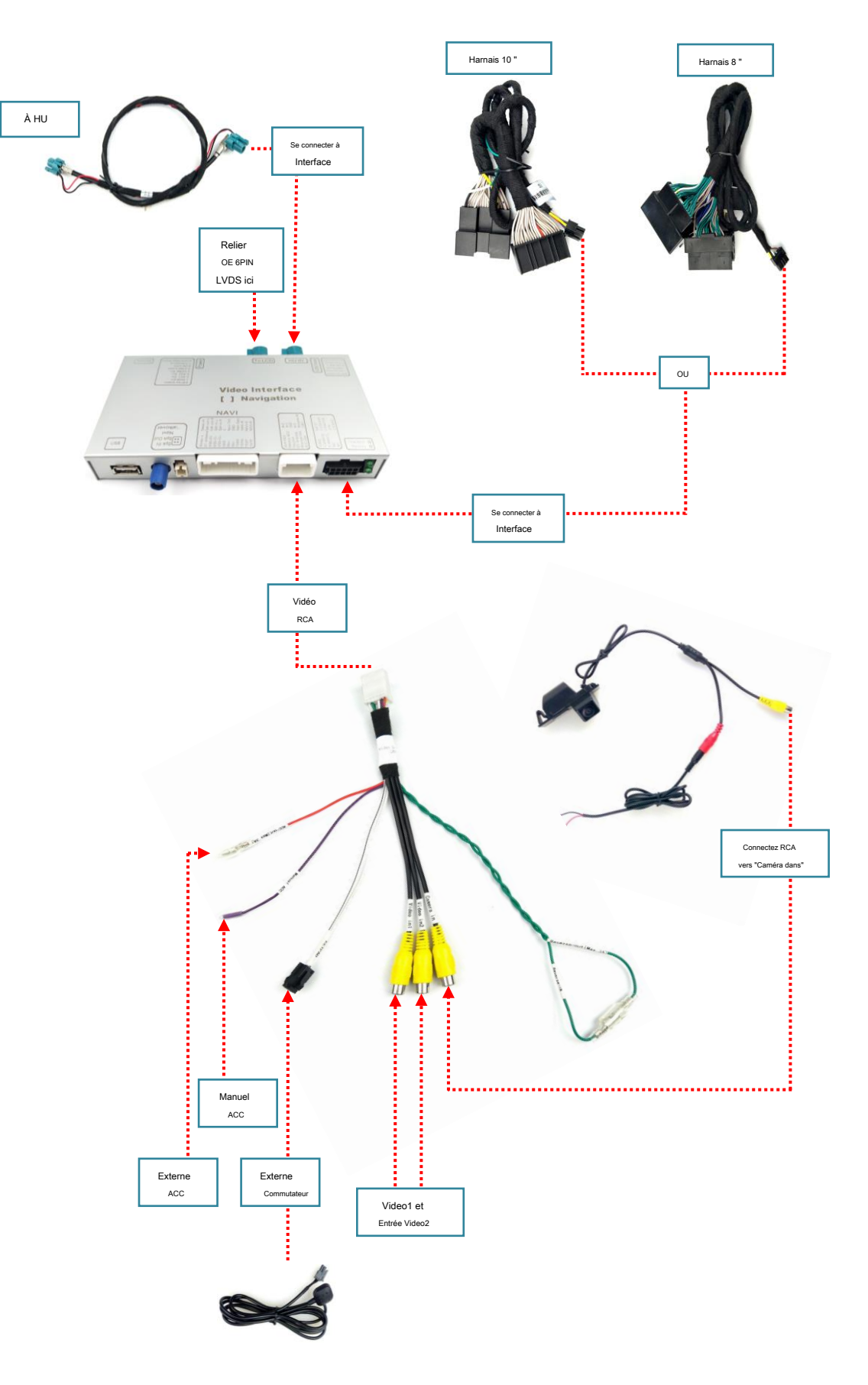

5. Paramètres DIP de l'interface:

|        | DIP Down = ON DIP                    | UP = OFF                                                             | 1 2 3 4 5 6 7 8<br>DIP ON 1        |
|--------|--------------------------------------|----------------------------------------------------------------------|------------------------------------|
| TREMPE | R SUR                                | DE                                                                   | Défaut                             |
| 1      | Non utilisé                          | Non utilisé                                                          | HAUT (OFF)                         |
| 2      | Caméra gauche (Video2) installée     | Caméra gauche (Vidéo2) <mark>ne pas</mark><br>installée              | HAUT (OFF)                         |
| 3      | Caméra droite (Video3) installée     | Caméra droite (Video3) <u>ne pas</u><br>installée                    | HAUT (OFF)                         |
|        | DIP4: BAS (ON)<br>DIP5: BAS (ON)     | Pas de fonction<br>Marche arrière activée                            |                                    |
| 4, 5   | DIP4: HAUT (OFF)<br>DIP5: BAS (ON)   | Vidéo CVBS du marché secondaire quand<br>marche arrière activée      | DIP4: HAUT (OFF)<br>DIP5: BAS (ON) |
|        | DIP4: HAUT (OFF)<br>DIP5: HAUT (OFF) | Vidéo de marche arrière OEM lorsque la<br>marche arrière est activée |                                    |
| 6      | Directives ON                        | Directives OFF                                                       | VERS LE BAS SUR)                   |
| sept   | PDC ON                               | PDC OFF                                                              | VERS LE BAS SUR)                   |
| 8      | Écran 8 "sélectionné                 |                                                                      | VERS LE BAS SUR)                   |

### 6. Paramètres CAN DIP:

| DIP Down                                     | = ON DIP UP = OFF                                                                |                                              |
|----------------------------------------------|----------------------------------------------------------------------------------|----------------------------------------------|
| TREMPER                                      | FONCTION                                                                         | Défaut                                       |
| DIP1: MARCHE (BAS)<br>DIP2, 3, 4: OFF (HAUT) | Modèles Land Rover / Jaguar 2017/2018 (Jaguar XE<br>2018, découverte5 etc.)      | DIP1: MARCHE (BAS)<br>DIP2, 3, 4: OFF (HAUT) |
| DIP2: ON (BAS)<br>DIP1, 3, 4: OFF (HAUT)     | Autres modèles avec un code CAN inversé différent, par exemple 2016-Jaguar<br>XF |                                              |
| DIP1, 2, 3, 4: OFF (HAUT)                    | Modèles Land Rover et Jaguar 2016, par exemple Jaguar XE 2016                    |                                              |

\* REMARQUE: Lors du réglage des paramètres CAN Dip, certains véhicules ne sont pas affichés ici. Veuillez vérifier ces 3 options. Une fois ces paramètres modifiés, déconnectez l'alimentation et redémarrez pour que les paramètres prennent effet.

#### 7. Modes de commutation:

Basculez entre les différents modes vidéo insérés. Le passage de l'écran OE à Vidéo1 (si sélectionné) à Vidéo2 (si sélectionné) revient à l'écran OE.

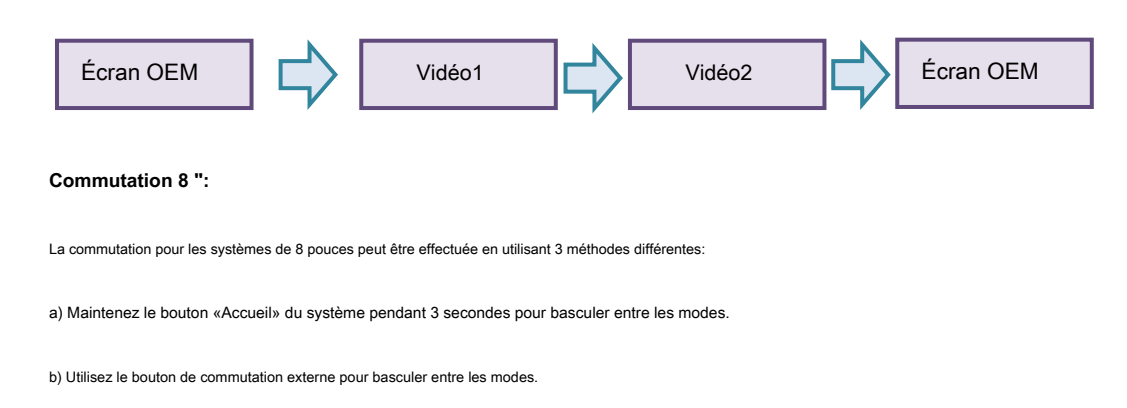

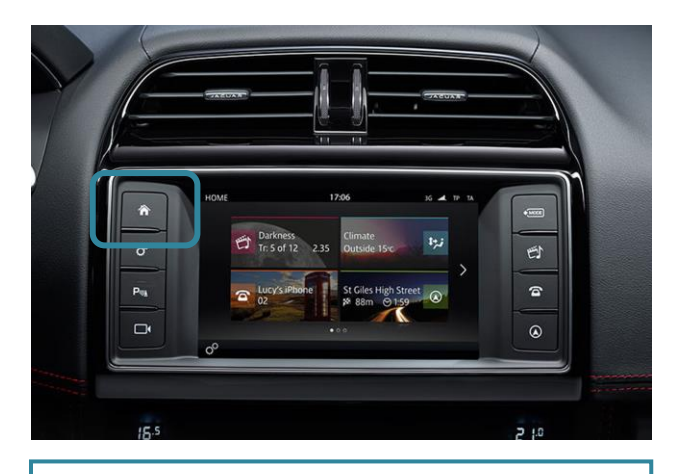

Maintenez la touche "HOME" pendant 3 secondes pour changer entre les modes sur les systèmes 8 "

#### 8. Options OSD de l'interface:

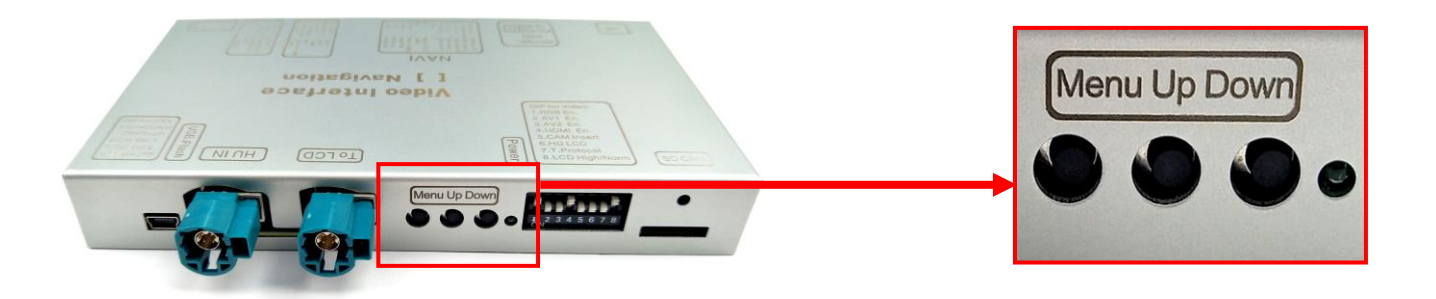

- Une fois l'installation terminée de l'interface, utilisez les 3 boutons OSD pour régler la taille de l'écran pour les entrées vidéo insérées.
- Chaque entrée vidéo doit être ajustée séparément car les paramètres sont enregistrés indépendamment. Appuyez sur "Menu" pour ouvrir
- le menu OSD. Utilisez "Haut" et "Bas" pour faire défiler.
- «Menu» pour sélectionner l'option et «Haut» et «Bas» pour régler

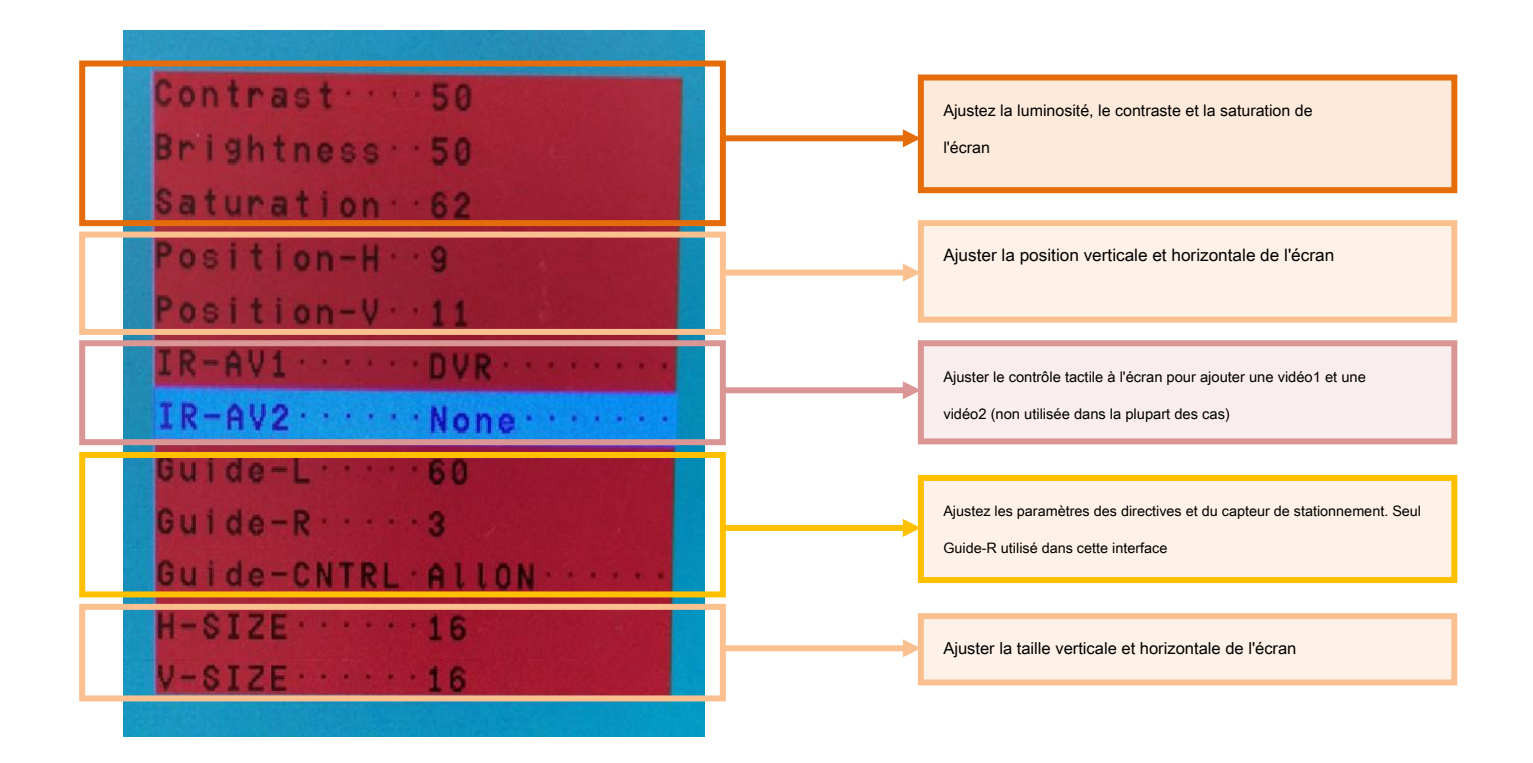

\* REMARQUE: Lors du réglage de l'image de marche arrière, maintenez la marche arrière engagée et pour les directives / capteur de stationnement, déplacez le volant pour que les changements soient visibles.